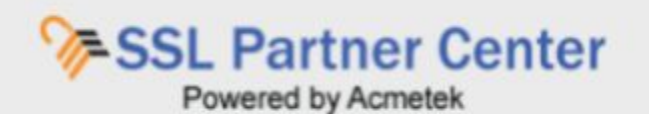

The <u>SSL Partner Center</u> is Acmetek's easy to use PKI portal geared with maximum functionality for clients to manage their own PKI.

In this guide, you will discover:

- Some of the major important highlights
- Simple to use "How-to" instructions

The SSL Partner Center is a new age of MPKI support geared for maximum functionality to manage your PKI needs. Your login account gateway to the SSL PArtner Center is located at <a href="http://www.SSLPartnerCenter.com">www.SSLPartnerCenter.com</a>

| SIGN                 | ÎN.                  |
|----------------------|----------------------|
| Username or Email id |                      |
| Password             | ٩                    |
| Remember me?         |                      |
| LOGIN                | Forgot your password |

Once you log into your account using your User Name and Password you will be in the main Dashboard of the SSL Partner Center this is where you will interact with the portal and perform various functions.

## Some of the major important highlights are:

All main functionality can be found on the left hand side of the portal under the Dashboard.

- Process New Certificate / Renewal:
  - This is where you will enroll for new certificate, or renew expiring ones.
- Actions Required:

This is a temporary feature that will only appear if Actions within the portal will need to be taken by the accounts users.

## • Manage Orders:

This is where you can Replace/Re-issue certificates, View Certificate Information, Download Certificates, \*Revoke Certificates, \*Cancel Certificates.

## • Reports/Search:

This is where you can create detailed reports based on different criteria. You contracts will be found here.

## • User Management:

This is for super admin users that manage multiple users for their accounts. **Note:** This is only available for super admin users.

## • Account Settings:

This is where you can update your profile or change your password.

## • Support:

This is where you can submit a support ticket depending on the issue.

## • Other Highlights:

Quick links that go directly to ..

- Report generation
- Order detail
- Resources support links to the SSL Support Desk.

| - SSL Partner Center                   | Welcor           | ne to th   | ie SSL Pa           | artner Center!                              | Clic                                           | kable fast report generators                                |
|----------------------------------------|------------------|------------|---------------------|---------------------------------------------|------------------------------------------------|-------------------------------------------------------------|
| Dashboard 🤗                            | 443<br>All Order | 8          | 307<br>Complet      | ed Order                                    | ding Order                                     | 18<br>Cancelled Order                                       |
| Action Required - ReIssue(s) by March  | Recent C         | Orders     |                     |                                             |                                                | Magnifying Glass will give<br>you the details of the order. |
| Action Required - ReIssue(s) by Sept   | Order Id 🎝       | Ordered 🧳  | Produce             | 🗘 Common Name 🎝                             | Status                                         |                                                             |
| Manage Order(s) ▼                      | 12210713         | 03/27/2018 | Standard SSL        | stcsr.com                                   | Waiting for Certifica                          | te Generation/Vetting                                       |
| Reports / Search 🕶                     | 2761686          | 03/28/2018 | Standard SSL        | www.a Quick highl                           | light orders will show<br>recent orders and on | the spot n/Vetting                                          |
| User Management                        | 2761690          | 03/28/2018 | Wildcard SSL        | *.wildo                                     | Waiting for Certifica                          | n/Vetting                                                   |
| Account Settings ♥<br>Support ♥        | Filter Or        | ders By St | atus <sub>Com</sub> | pleted v                                    | Expire(s)                                      | Resources<br>SSL Support Desk                               |
| Site Feedback                          | 2536177          | 12/06/2017 | Secure Site         | www.sslsupportdesk.com                      |                                                | How to Enroll For Your Q<br>Certificate Order               |
| Order Import                           | 2534469          | 12/03/2017 | RapidSSL            | www.acmetek.com                             | Ø                                              | CSR Generation Q<br>Instructions                            |
| SSL <sup>ANSWERS</sup><br>SUPPORT DESK | 2534464          | 12/03/2017 | Secure Site<br>Pro  | www.acmetek.com                             |                                                | SSL Installation Q<br>Instructions                          |
|                                        | 2502164          | 10/17/2017 | Secure Site         | Links to the SSL Supp                       | oort Desk. Support                             | Intermediate Q<br>Certificates                              |
|                                        | 2502081          | 10/17/2017 | Secure Site<br>EV   | Site regarding all thin<br>Network Security | ngs SSL - Website &                            | Troubleshooting<br>Backup/Export (How Q                     |
|                                        | 2501219          | 10/16/2017 | Secure Site         | www.sslsupportdesk.com                      | 10/23/2017                                     | to move) an SSL<br>certificate                              |
|                                        | 2501195          | 10/16/2017 | Secure Site<br>Pro  | www.sslsupportdesk.com                      | 10/23/2017                                     | Need more help?<br>Click Here                               |

## Appendix "How To" Instructions for the SSL Partner Center:

How to Place a New Order / Renewal? How to Make a Report - Search for an Order? How to Reissue / Replace? How to Cancel an Order? How to Update your Profile or Change your Password? How to Download Your Server Certificate & Intermediates? How to Manage User Management functions? How to Add New User to Your SSL Partner Center? How to Manage Existing Users? How to Revoke (Deny) Login Privileges?

# SSL Partner Center: How to Place a New Order / Renewal.

In order to receive a new or renew an existing digital certificate for your website you will have to process an order. During this process you will always be required to generate a new Certificate Signing Request (CSR) from the server or application running the website. This is typically done by someone within your organization that has access to those systems.

It is recommended that you generate the CSR first before processing the order as you cannot submit the order for the NewCert/Renewal without it.

The SSL Support Desk features many articles for various systems in CSR creation: <u>CSR</u> <u>Generation Instructions</u>

In order to start Process New Certificate / Renewal log into your SSL Partner Center at <u>www.SSLPartnerCenter.com</u>

#### Step 1: Processing New Certificate / Renewal (Enrolling Certificate):

1. On the left pane under Dashboard, click Process New Certificate / Renewal.

| <b>%</b> ⊨ <b>A</b> cmetek        | Welcome to the SSL Partner Center!                                                                              | = + 🚺 ·                                                   |  |
|-----------------------------------|----------------------------------------------------------------------------------------------------|-----------------------------------------------------------|--|
| Dashboard 🤗                       | 26 🚍 25 🚍 1 🚍                                                                                                   | 0                                                         |  |
| Process New Certificate / Renewal | All Order Completed Order Pending Order                                                                         | Cancelled Order                                           |  |
| Manage Order(s) 🕶                 |                                                                                                    |                                                           |  |
| Reports 🕶                         | As of January 23, 2017, Symantec and Thawte will no longer be offering individual Cod<br>Individual developers. | e Signing Certificates for<br>de Signing Certificates for |  |
| User Management                   | View Details                                                                                                    |                                                           |  |
| Account Settings 🕶                | Recent Orders                                                                                                   |                                                           |  |
| Support 🔻                         | Search                                                                                                    |                                                           |  |

- 2. Under the **Process a New Certificate/Renewal** place an order against any of your active contacts.
- 3. **Note:** You may have to change the **Display Filter** or **Select Contract** drop downs if you have multiple valid contracts in order to place an order to Process a NewCert /Renewal.

#### 4. Click Enroll Certificate.

| <b>%</b> ⊨Acmetek                 | Welcome to the                                  | ne SSL Pa                         | artner Ce          | nter!               |                         | = 4 🜔 -            |
|-----------------------------------|-------------------------------------------------|-----------------------------------|--------------------|---------------------|-------------------------|--------------------|
| Dashboard 🤗                       | Process a New Certific                          | cate / Renewal                    |                    |                     |                         |                    |
| Process New Certificate / Renewal | You can place orders a<br>account manager or ad | gainst any of you<br>ministrator. | r open contracts   | on this page. To te | rminate a contract, ple | ease contact your  |
| Manage Order(s) <del>•</del>      | Display Filter                                  | Active Contra                     | cts Only           | *                   |                         |                    |
| Reports •                         | Select Contract                                 | BLK003944                         |                    | Ŧ                   |                         |                    |
| User Management                   | Contract Type: Bulk                             | Contrac                           | t Date: 01/13/2016 | 5 Contract En       | id: 07/13/2017          |                    |
| Account Settings -                | Total Units: 250                                | Balance                           | Units: 249         |                     |                         |                    |
| Support <del>-</del>              |                                                 |                                   |                    |                     |                         |                    |
|                                   | Product Name                                    | Validity                          | Brand              | No of Units         | Orders placed           |                    |
|                                   | True BusinessID                                 | 1                                 | GeoTrust           | 50                  | 0                       | Enroll Certificate |
| SUPPORT DESK                      | RapidSSL                                        | 1                                 | RapidSSL           | 50                  | 0                       | Enroll Certificate |
|                                   | RapidSSL Wildcard                               | 1                                 | RapidSSL           | 50                  | 0                       | Enroll Certificate |
|                                   | Secure Site Pro                                 | 1                                 | Symantec           | 50                  | 0                       | Enroll Certificate |
|                                   | Secure Site Wildcard                            | 1                                 | Symantec           | 50                  | 1                       | Enroll Certificate |

#### Step 2: Order Wizard:

1. In Order Wizard Step 1 of 5: Cert Info - Provide your certificate details: Select the following.

**Note:** Depending on your contract type or product some of these options may be grayed out as they have already been specified when your contract was first set up.

1. Validity:

Max Validity you want for this certificate.

2. Renewal:

If this is a renewal of a certificate authentication will be able to process the new renewal order faster.

**Note:** If the certificate was previously enrolled through Acmetek this feature will automatically find your previously issued certificate and mark it as a renewal. **Note:** If you get a warning about the "Domain not eligible for renewal…" when clicking Continue it is because the FQDN in the CSR does not correspond to an existing order in Acmetek's systems. See <u>SSL Partner Center: Warning –</u> <u>Renewal Failure: Domain ineligible for renewal</u> for more info.

3. Remarks:

(optional) State any information that will help our authentication team in validation.

4. No. of Servers:

This option is only applicable to certain SSL products. **Note:** Symantec Certificate products require a license to be added to any system where the certificate is physically running on. Does not apply to Geotrust, Thawte, RapidSSL, Digicert, etc.. products.

5. Click Continue.

| CERT INFO               | CSR INFO              | CSR CHECK                             | ORG INFO             | CONFIRM    | ORDER SUMMAR       |
|-------------------------|-----------------------|---------------------------------------|----------------------|------------|--------------------|
|                         |                       |                                       |                      |            | Contact Name:      |
| Provide your c          | ertificate de         | taile                                 |                      |            | BLK003944          |
| i lovide your e         | crimeate de           | tans                                  |                      |            | Product:           |
| Validity                | ① 1                   | Year(s)                               |                      |            | True BusinessID    |
|                         | 0 2                   | Year(s)                               |                      |            |                    |
|                         | 0 3                   | Year(s)                               |                      |            | Organization Name: |
| Renewal                 | O Y                   | es                                    |                      |            | Validity:          |
|                         | <ul> <li>N</li> </ul> | 0                                     |                      |            | 1 Year(s)          |
| Do you have a competito | or certificate?" O Y  | es                                    |                      |            | No. of Licenses:   |
| 0                       | N                     | 0                                     |                      |            | Unlimited          |
|                         |                       |                                       |                      |            | Cost:              |
| Special Instructions    |                       |                                       |                      |            | N/A                |
|                         |                       |                                       |                      |            | Total:1 unit(s)    |
|                         |                       |                                       |                      | 1          |                    |
|                         | Plea                  | se provide any addi<br>It this order. | tional information t | o Symantec |                    |
|                         |                       |                                       |                      |            |                    |

## 2. In Order Wizard Step 2 of 5: CSR Info - Provide your CSR details:

Perform the following.

- 1. CSR:
  - Copy and paste the entire CSR code into the provided Field.
- 2. Encryption Algorithm:

For best browser compatibility keep as default.

3. Server Type:

This option may/may-not be present depending on the product.Certain servers will require the SSL certificate to be issued in certain formats for installation. If present your option can be the following depending on the certificate product

type. Either way you can pick up either format within the portal after the order has been issued.

- Microsoft IIS (pkcs7 type: .p7b)
- Other (x509 type: .cer, .pem, .crt)
- 4. Click Continue.

| CERT INFO                                          | CSR INFO                                  | CSR CHECK                              | ORG INFO               | CONFIRM      | ORDER SUMMARY      |
|----------------------------------------------------|-------------------------------------------|----------------------------------------|------------------------|--------------|--------------------|
|                                                    |                                           |                                        |                        |              | Contact Name:      |
| Provide vour CSF                                   | R details                                 |                                        |                        |              | BLK003944          |
| fter generating your server                        | 's Certificate Signing R                  | Request(CSR), paste the                | CSR in the form below. |              | Product:           |
| lease make sure that it con<br>BEGIN NEW CERTIFICA | tains the complete hea<br>TE REQUEST" and | ader and footer"<br>I "END NEW CERTIFI | CATE REQUEST           | nes exactly. | True Dusinessit/   |
|                                                    |                                           |                                        |                        |              | Organization Name: |
| SR* 0                                              |                                           |                                        |                        |              | Validity:          |
|                                                    |                                           |                                        |                        |              | 1 Year(s)          |
| CSR Help                                           |                                           |                                        |                        |              | No. of Licenses:   |
| Example CSR                                        |                                           |                                        |                        |              | Unlimited          |
| fop 5 CSR instructions                             |                                           |                                        |                        |              | Cost               |
| Microsoft Systems                                  | Q                                         |                                        |                        |              | N/A                |
| Apache Http openssl                                | Q                                         |                                        |                        |              |                    |
| Tomcat                                             | Q                                         |                                        |                        |              | Total:1 unit(s)    |
| F5 Big IP                                          | Q                                         |                                        |                        |              |                    |
| Plesk 12.x                                         | Q                                         |                                        |                        |              |                    |
| or all other CSR instructi                         | ons?                                      |                                        |                        | 6            |                    |
| R.                                                 |                                           |                                        |                        |              |                    |
| Encryption Algorithm*                              |                                           | ) SHA2 with a 256-bit Di               | gest                   |              |                    |
|                                                    |                                           |                                        |                        |              |                    |

#### 3. In Order Wizard Step 3 of 5: CSR Details:

You will confirm the information that the Wizard has pulled from the CSR. If the information is not correct then you will have to regenerate a new CSR before submitting the order.

- 1. Domain Name
- 2. Organization
- 3. Organization Unit
- 4. Country
- 5. Additional Domains:

Depending on the certificate product type you are enrolling for you may have the

option to add additional Subject Alternative Names (SANs) to be listed on this one certificate order.

**Note:** Sometimes the option to add might be grayed out due to contract restraints.

- Click Add Domain to be able to specify and add any subsequent domains you want to add to this certificate order.
- 6. Click Continue.

| Certificate info                  | CSR Info | 3<br>CSR Check | 4<br>ORG Info | 5<br>Confirm | ORDER<br>SUMMARY                    |
|-----------------------------------|----------|----------------|---------------|--------------|-------------------------------------|
| CSR Details.                      |          |                |               |              | Contact Name:<br>BLK004098          |
| Domain Name                       |          |                | Ĺ             |              | Product:<br>Secure Site             |
| Organization<br>Organization Unit |          |                |               |              | Organization Name<br>Acmetek Global |
| Country                           |          | -              |               |              | Solutions Inc.                      |
| Additional Domains                |          |                |               |              | Validity:<br>1 Year(s)              |
| Domain #1                         |          |                |               |              | No. of Licenses:                    |
| BACK                              | CONTINU  | Æ              |               |              | Cost:                               |

## 4. In Order Wizard Step 4 of 5 Org Info:

Enter the legal information regarding the following:

**Note:** Make sure the information is as accurate as possible to your company's corporate headquarters. Authentication will review this information in order to audit and issue the certificate product.

- 1. Organization Details
- 2. Organizational Contact
- 3. Technical Contact

**Note:** The technical contact will be able to access the certificate order's User Portal and can perform the following. Reissue/Replace, Manage Certificate

Features and Download the Certificate/Intermediates

**Note:** It is sometimes recommended to have a queue based email for the technical contact. Just in case any or both Admin/Tech contact leaves the company and a replacement technical contact will need to perform a reissue for any technical reason.

4. Click Continue.

|                               | ORG INFO CONFIRM<br>SR CHECK | ORDER<br>SUMMARY           |
|-------------------------------|------------------------------|----------------------------|
|                               |                              | Contact Name:<br>BLK003944 |
| Organization Details          |                              | Product:                   |
| Organization Name *           |                              | True BusinessID            |
| Acmetek                       |                              | Organization Name          |
| Please provide the Legal Name |                              | organization Name          |
| Address Used A                | Address Line2                | Validity:                  |
| Address Line I                | Address Linez                | 1 Year(s)                  |
| Address Line1                 | Address Line2                | No of Licenses:            |
| City *                        | Country *                    | Unlimited                  |
| City                          | UNITED STATES *              |                            |
| State / Province / Region *   | Zip / Postal Code *          | Cost:<br>N/A               |
| Select a State *              | Zip code                     | No. of Additional          |
| Phone Number *                |                              | Domains:                   |
| Phone Number                  |                              |                            |
|                               |                              | Additional Domain<br>Cost: |
| Admin Contact                 | Tech Contact                 | N/A                        |

#### 5. In Order Wizard Step 5 of 5: Confirm:

Confirm all the information on the order before submitting. Any last minute changes such as adding or changing domains can be modified here.

1. Click **Submit** to submit your certificate enrollment.

| Order Wizard - Step 5 to 5       |                            |                             |
|----------------------------------|----------------------------|-----------------------------|
|                                  | CONFI                      | RM ORDER<br>SUMMARY         |
| Certificate Info                 |                            | Contact Name:<br>BLK003944  |
| Validity                         | Year(s)                    | Product:                    |
| Renewal                          | No                         | True BusinessID             |
| Do have competitor certificate?  | No                         | Organization Name:          |
|                                  |                            | Edit Validity:<br>1 Year(s) |
| CSR Details                      |                            | No. of Licenses:            |
| CSR Domain                       | enrollmenttest.acmetek.com | on mines                    |
| Server Type                      | Others                     | Cost:                       |
| Encryption<br>Additional Domains | SHA2-256                   | No. of Additional           |
|                                  |                            | Edit 0                      |

Congrats you have placed your order for a New Certificate/Renewal in your SSL Partner Center!

# Step 3: What happens now?

- After submission you will receive a confirmation message that your order for the NewCert/Renewal has been placed and given an order number. You can then view the order details and status within the portal.
- What's Authentication doing?
  - 1. Authentication will review the order, audit the organization/domain and reach out to the orders contacts.
  - 2. Depending on the product, issuance of the certificate will vary. Typically renewals are issued faster than new certificate order enrollments if all the information on the order is the same as past orders found on file.

3. For SSL Certificates a Domain Approval Email will be sent out to the Whois on file.

| Or                       | der Domain Auth Information - Order ID: 12345678                                                                                                    |                                                                      |
|--------------------------|----------------------------------------------------------------------------------------------------|----------------------------------------------------------------------|
| Ap<br>The<br>requirepro- | Certificate Order service relies upon the Subscriber or the subscriber authorized administrator<br>tests for all hosts in the domain. We'll send an email to the domain contact in the domain's WHG<br>ain listed in your certificate information. To validate control of the domain, the owner of domain<br>esentative must approve the request. | to approve all certificate<br>DIS record of each<br>or an authorized |
| -                        | example.com                                                                                                    | Verification status                                                  |
|                          | View subdomains in your order No of Subdomains: 1                                                                                                    | 💮 pending                                                            |
|                          | Select one email address where you want to resend the request.                                                                                                    | ŕ                                                                    |
|                          | Pre-approved email addresses                                                                                                    |                                                                      |
|                          | bbtfjlbrv@whoisprivacyprotect.com                                                                                                    |                                                                      |
|                          | Pre-approved email addresses for the base level domain                                                                                                    |                                                                      |
|                          | admin@example.com                                                                                                    |                                                                      |
|                          | administrator@example.com                                                                                                    |                                                                      |
|                          | hostmaster@example.com                                                                                                    |                                                                      |
|                          | webmaster@example.com                                                                                                    |                                                                      |
|                          | postmaster@example.com                                                                                                    |                                                                      |
|                          | Pre-approved email addresses for the first level sub-domain                                                                                                    |                                                                      |
|                          | admin@ess.example.com                                                                                                    |                                                                      |
|                          | administrator@ess.example.com                                                                                                    |                                                                      |
|                          | hostmaster@ess.example.com                                                                                                    |                                                                      |
|                          | webmaster@ess.example.com                                                                                                    | •                                                                    |
|                          |                                                                                                    |                                                                      |

- 4. The faster you respond to any correspondence or calls sent to you by Authentication the faster you may receive your SSL Certificate.
  - (DV) Domain Validated products: 1 day
  - (OV) Organization Validated products: 1-4 days
  - (EV) Extended Validated products: 3-7 days

• After authentication has audited the information and performed their checks the technical contact will receive an email regarding the products issuance and installation.

# How to Make a Report - Search for an Order?

Report creation in the SSL Partner center is easy. Simply click on Reports. After you have searched through the various report generation options simply click Print, PDF, CSV located above your pulled up search results.

| Print PDF CS     | V             |            |           |         |           |        |  |
|------------------|---------------|------------|-----------|---------|-----------|--------|--|
| how 10 • entries |               |            | Search:   | Search: |           |        |  |
| Contract Name    | Contract Type | Start Date | End Date  | Units   | Unit left |        |  |
| Reg004107        | Regular       | 4/20/2017  | 4/20/2018 | 1       | 0         | Orders |  |
| Reg004100        | Regular       | 3/29/2017  | 3/29/2018 | 11      | 11        | Orders |  |
| Reg004101        | Regular       | 3/29/2017  | 3/29/2018 | 11      | 11        | Orders |  |
| Reg004102        | Regular       | 3/29/2017  | 3/29/2018 | 11      | 11        | Orders |  |
| Reg004103        | Regular       | 3/29/2017  | 3/29/2018 | 11      | 11        | Orders |  |
| Reg004104        | Regular       | 3/29/2017  | 3/29/2018 | 11      | 11        | Orders |  |
| Reg004105        | Regular       | 3/29/2017  | 3/29/2018 | 11      | 10        | Orders |  |
| BLK004098        | Bulk          | 3/9/2017   | 3/9/2018  | 2       | 1         | Orders |  |
| BLK004099        | Bulk          | 3/9/2017   | 3/9/2018  | 1       | -1        | Orders |  |
| BLK004097        | Bulk          | 2/24/2017  | 2/24/2018 | 6       | 6         | Orders |  |

## 1. On the left pane under Dashboard, Click on **Reports.** Under reports you will find the following:

1. My Contracts:

Builds a report of Contracts Associated with your Profile/Account.

- 2. My Orders: Builds a report of certificate enrollment orders placed.
- **3. My Renewals:** Builds a report of upcoming certificates about to expire.
- **4. Search:** Build a report from various search functions.

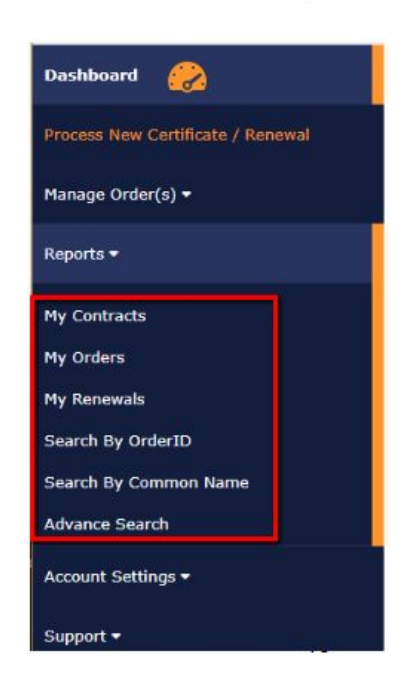

## 5. Advanced Search:

Through Advanced Search you will have a variety of options to build a report from.

- 1. Click Advanced Search.
- 2. Specify the **Order Date** range.
- 3. Order ID.
- 4. Product Type.

A drop down list off all available certificate products from your account to choose from.

5. Status.

A drop down menu with the following options:

- All
- Active
- Complete
- Pending
- Canceled
- 6. Click Show Orders.

| the form below an        | d we will get back to y | you as soon as we can. | op as an omail from |
|--------------------------|-------------------------|------------------------|---------------------|
| Order Date               |                         |                        |                     |
|                          |                         | to                     |                     |
| Select date range        |                         |                        |                     |
| Order ID                 |                         |                        |                     |
| Product                  | All                     | ¥                      |                     |
| Status                   | ALL                     | Ψ                      |                     |
| Enter the Common<br>Name |                         |                        |                     |
|                          |                         |                        |                     |

Once you have gotten your search results in the upper left you will find the following options **Print**, download a **PDF**, download **CSV** spreadsheet. You can also click on your individual orders to see that orders details.

# How to Reissue / Replace?

Sometimes you may need to Replace / Reissue your web server certificate due to a technical issue, a special circumstance, or you have an environment where you need to use multiple keypairs. A Replace / Reissue of your web server certificate will not void your previously issued certificate on the order nor extend its validity.

If you need to revoke a certificate due to a key compromise then please submit a Revocation Request under **Manage Order(s)** > **Revoke Certificate** within your SSL Partner Center.

**Note:** You will be required to Submit a CSR for this replacement. Instructions on CSR generation can be found here if necessary. <u>CSR Generation Instructions (All Systems)</u> **Note:** When generating your new CSR to perform this replacement the information on the CSR such as the Common Name (CN) must be the same as the original certificate on the order.

- Typically a replacement of a certificate may take up to a couple of hours depending on the level of its verification for the new one to be reissued.
- The Reissue option can always be found under Certificate Options when looking at the details of your certificate order.

There are two options you can Reissue your Webserver certificate. To Reissue your certificate choose from one of the following options.

## **Option 1: Through Manage Order(s) Reissue / Replace option:**

- 1. On the left pane under Dashboard click **Manage Order(s)**.
- 2. Click Replace / Re-Issue Certificate.
- 3. Under Search by Common Name specify the Common Name for the order/certificate in question.

#### 4. Click Submit.

|                                   | Search By Common Name             |
|-----------------------------------|-----------------------------------|
| Dashboard 🥋                       |                                   |
| Process New Certificate / Renewal | Fill in the common name to begin. |
| Manage Order(s) •                 | Enter the Common Name             |
| Replace / Re-issue Certificate    | SUBMIT                            |
| View Certificate Information      |                                   |
| Download Certificate              |                                   |
| Revoke Certificate                |                                   |
| Cancel Certificate                |                                   |
| Reports ♥                         |                                   |

- 5. A list of orders with the common name will appear. Click the order number for the certificate you would like to perform the reissue for.
- 6. Under the Certificate Options tab, click on **Reissue** to initiate the replace process.

#### **Option 2: Through reports:**

- 1. On the left pane under Dashboard, Click on **Reports.**
- 2. Under reports you will find the following:
  - Search by OrderID.

Searches an order based on order number. **Note:** Searches by order number will automatically bring up its order details.

Search By Common Name.

Searches an order based on common name.

Advanced Search.

Search from a variety of criteria.

- 3. Specify the required information to get your order.
- 4. Once you have found your order click on its order ID to pull up its details,
- 5. Click Certificate Options.
- 6. Click **Reissue** to initiate the replace Wizard.

#### Step by Step Process on Reissuing Your SSL Certificate Order:

1. Under CSR info, Copy and Paste the contents of your CSR into the CSR field provided.

#### 2. Click **Continue.**

| generating your server's Ce<br>te make sure that it contains<br>GIN NEW CERTIFICATE R<br>ty | rtificate Signing Request(CSR), p<br>the complete header and footen<br>EQUEST and " END NEW | aste the CSR in the below. | nes |
|---------------------------------------------------------------------------------------------|---------------------------------------------------------------------------------------------|----------------------------|-----|
| •                                                                                           |                                                                                             |                            |     |
|                                                                                             |                                                                                             | đ                          |     |

- 3. The system will check to insure that you are submitting a valid CSR.
- 4. Under Check CSR, you will see the information that the system has pulled from the CSR you have provided.

**Note:** If The CSR Common Name does not match to that on the order you will have to regenerate a new CSR so that the information is the same.

- 5. Click the **Send Reissue Email To** drop down, and select one of the options provided.
- 6. Click **Continue.**

| CSR Details: | Common Name :          | test.acmetek.com |
|--------------|------------------------|------------------|
|              | Organization :         | Acmetek          |
|              | Organization Unit :    | π                |
|              | Country :              | US               |
| Send         | TechContact@domain.com | *                |
| eissue       |                        |                  |

- 7. In the last Step of the replacement you will be able to confirm the replacement details. Depending on your certificate product you may have options to make edits to SANS.
- 8. Click Submit.

| R Details | CSR Domain            | test.acmetek.com                          |
|-----------|-----------------------|-------------------------------------------|
|           | Server Type           |                                           |
|           | Encryption            | SHA-256 with RSA or DSA and<br>SHA-1 root |
|           | Additional Domains    |                                           |
|           | Send Reissue email to | TechContact@domain.com                    |
|           |                       | Edit                                      |
|           | By placing this order | , you agree to this <u>USER AGREEMENT</u> |

You will receive confirmation that your Reissue request has been Submitted Successfully. You will be then sent back to the Certificate Info portion of the order and will see Certificate Status: Pending Reissue.

## What Happens Now?

After submission you will receive a confirmation message that your Request for the reissue has been placed. You can then view the order details and status within the portal.

Typically a replacement of a certificate may take up to a couple of hours depending on the level of its verification for the new one to be reissued.

After the reissue is complete the selected contact will receive a notification email that the replacement order has been issued. This will contain the certificate that you can then install on the system where the CSR was generated. Likewise you can pick up your NEW Reissued certificate within your SSL Partner Center under the orders **Download Certificate** option once the status has gone from **Pending Reissue** to **Active.** 

The Start Date of the Order Info will be older than the Certificate Info of a reissued certificate.

# How to Cancel an Order?

If you placed a certificate out of error within 30 days from when the order is placed you can submit a request to cancel the order placed in error and receive a refund to its contract. To cancel an order within the SSL Partner Center perform the following:

1. Under the SSL Partner Center Dashboard click Manage Orders.

| SSL Partner Center                | Welcome to the Acmetek SSL Partner Center! |                                        |                                             |                                                           |                                  |          |  |
|-----------------------------------|--------------------------------------------|----------------------------------------|---------------------------------------------|-----------------------------------------------------------|----------------------------------|----------|--|
| Dashboard 🤗                       | 32<br>All Order                            |                                        | 31<br>Completed Order                       | 1<br>Pending Order                                        | 0<br>Cancelled C                 | rder \Xi |  |
| Process New Certificate / Renewal |                                            |                                        |                                             |                                                           |                                  |          |  |
| Nanage Order(s) <del>=</del>      |                                            | Do you ne                              | ed assistance in Enrol                      | ling your certificate order?                              |                                  |          |  |
| eports / Search <del>+</del>      | 2                                          | View Details                           | your New or Renewal SSL o                   | Certificate is just the first step, no                    | w you                            |          |  |
| ser Management                    | Recent O                                   | rders                                  |                                             |                                                           |                                  |          |  |
| ccount Settings 👻                 | Order Id                                   | Ordered                                | Product                                     | Common Name                                               | 🕴 Status                         | ¢        |  |
| pport <del>*</del>                | 2442761                                    | 07/24/2017                             | Secure Site                                 | test.acmetek.com                                          | COMPLETE                         | and a    |  |
|                                   |                                            |                                        |                                             |                                                           |                                  | R        |  |
|                                   | 2442762                                    | 07/24/2017                             | RapidSSL                                    | test.acmetek.com                                          | COMPLETE                         | ର<br>ଭୁ  |  |
| te Feedback                       | 2442762<br>2457551                         | 07/24/2017<br>06/15/2017               | RapidSSL<br>Secure Site                     | test.acmetek.com<br>santest.com                           | COMPLETE                         | 0<br>0   |  |
| te Feedback                       | 2442762<br>2457551<br>2457556              | 07/24/2017<br>08/15/2017<br>08/15/2017 | RapidSSL<br>Secure Site<br>QuickSSL Premium | test.acmetek.com<br>santest.com<br>regulartestacmetek.com | COMPLETE<br>COMPLETE<br>COMPLETE |          |  |

2. Click Cancel Certificate.

| SSL Partner Center                                             | Welcome to the Acmetek SSL Partner Center!            |                                        |                                               |                                                                            |                  |      |  |
|----------------------------------------------------------------|-------------------------------------------------------|----------------------------------------|-----------------------------------------------|----------------------------------------------------------------------------|------------------|------|--|
| Dashboard 🥪                                                    | 32<br>All Order                                       |                                        | 31<br>Completed Order                         | E 1 E Pending Order                                                        | 0<br>Cancelled O | rder |  |
| Manage Order(s) <del>•</del><br>Replace / Re-issue Certificate |                                                       | Do you ne<br>Purchasing<br>Wew Datalls | eed assistance in El<br>your New or Renewal 9 | nrolling your certificate order?<br>SL Certificate is just the first step. | )<br>naw you     |      |  |
| View Certificate Information<br>Download Certificate           | Certificate Enrolli<br>days policy) refu<br>Recent Of | nent (30<br>nd unit<br>rders           |                                               |                                                                            |                  |      |  |
| Revoke Certificate                                             | Order Id                                              | Ordered                                | J Product                                     | 🖉 Common Name                                                              | 🖉 Status 🛛       |      |  |
| Cancel Certificate                                             | 2442761                                               | 07/24/2017                             | Secure Site                                   | test acmetek com                                                           | COMPLETE         | Ø    |  |

- 3. In the Order Cancellation window from the **Order** drop down select the order you would like to cancel.
- 4. Within the Reason field specify any reason regarding the cancellation of this order.

#### 5. Click Submit.

| Order Canc                                 | ellation                                                                                                    |
|--------------------------------------------|----------------------------------------------------------------------------------------------------|
| If you placed<br>you can sub-<br>contract. | I a certificate order out of error within 30 days from when the order is placed mit a request to cancel the order placed in error and receive a refund to its |
| Order*                                     | <select></select>                                                                                                    |
| Reason*                                    |                                                                                                    |
|                                            | SUBMIT                                                                                                    |
|                                            |                                                                                                    |

Allow up to 5 minutes for the units to be refunded to its respective contract.

If this is outside the 30 days of the certificates order issuance or you have any order related questions submit a support request by filling out the form within the SSL Partner Center. Under the Dashboard go to **Support > Submit A Ticket >** Related to "**Order Support**"

## How to Update Your Profile or Change Your Password?

To update your profile or change your password perform the following:

1. On the left pane under Dashboard, Click Account Settings.

| <b>%</b> Acmetek                                          | Welco                                   | me to the S                                       | SL Partne                                 | er Cente                | r!                | 2               | • 4                | •         |
|-----------------------------------------------------------|-----------------------------------------|---------------------------------------------------|-------------------------------------------|-------------------------|-------------------|-----------------|--------------------|-----------|
| Dashboard 🤗                                               | 240                                     | 2                                                 | 05 📜                                      | 10                      | 1                 |                 | 12                 |           |
| Process New Certificate / Renewal                         | All Order                               | Cc                                                | mpleted<br>der                            | Order                   | 1                 |                 | Cancelled<br>Order |           |
| Manage Order(s) <del>-</del>                              | · · · · · ·                             |                                                   |                                           |                         |                   |                 |                    |           |
| Reports +                                                 |                                         | Symantec                                          | and Thawte will                           | I no longer t           | be offering       | individ         | tual Code          |           |
| Account Settings +                                        | 2                                       | As of Januar<br>Certificates f                    | y 23, 2017, Syman<br>or individual develo | tec and Thawt<br>opers. | e will no long    | ger be o        | flering Cod        | e Signing |
|                                                           |                                         | Manay Chattanity                                  |                                           |                         |                   |                 |                    |           |
| Jpdate Profile                                            |                                         |                                                   |                                           |                         |                   |                 |                    |           |
| Jpdate Profile<br>Change Password                         | Recent                                  | Orders Search                                     |                                           | 2]                      |                   |                 |                    |           |
| Jpdate Profile<br>Change Password<br>Support <del>-</del> | Recent (<br>Details                     | Orders Search                                     |                                           | 2                       |                   |                 |                    |           |
| Jpdate Profile<br>Change Password<br>Support <del>-</del> | Recent (<br>Details                     | Orders Search<br>OrderID / Domain                 | Product Name                              | Expire                  | Status            | Price           |                    | View      |
| Update Profile<br>Change Password<br>Support +            | Recent (<br>Details<br>Date<br>9/9/2014 | Orders Search<br>OrderID / Domain<br>ID 142584455 | Product Name<br>RapidSSL                  | Expire<br>10/9/2014     | Status<br>Pending | Price<br>\$0.00 | Cancel             | View      |

### To update your account information:

Here you will be able to update your profile information which will help for a more streamlined process when placing orders/renewals.

- 1. Click Update Profile.
- 2. After updating your information Click **Submit.**

### To change your account password:

Minimum requirement is 6 characters.

- 1. Click Change Password.
- 2. Under **Old password** specify your old password.
- 3. Under **New Password** Specify a new password
- 4. Under **Confirm Password** re enter your desired New Password.
- 5. Click CHANGE PASSWORD.

# How to Download Your SSL Certificate & Intermediates?

To download your Certificate and any Intermediates you may need can be found in the **Download Certificate** tab under the certificates Order Details.

**Note:** In conjunction with downloading your certificate from the SSL Partner Center your web server certificate will typically be within the body or attached to your Orders Issuance email.

To get to the Download Certificate tab you will have to look up the details of your certificate order. You can do this by either of the following.

• On the main page under Recent Orders you can click on the magnifying icon to pull up the orders details.

| Welcor                | ne to th    | e Acmetek S        | SSL Partner Cent       | ter!                 | <b>0</b>                           |
|-----------------------|-------------|--------------------|------------------------|----------------------|------------------------------------|
| 36<br>All Order       | Orders      | 34<br>Completed    | Drder 2<br>Pendi       | ng Order             | O<br>Cancelled Order               |
| Order Id              | Ordered     | Product            | Common Name            |                      | ¢                                  |
| 2458395               | 08/17/2017  | True BusinessID EV | santest.com            | COMPLETE             | <b>D</b>                           |
| 2501219               | 10/17/2017  | Secure Site        | www.sslsupportdesk.com | COMPLETE             |                                    |
| 2502164               | 10/18/2017  | Secure Site        | www.sslsupportdesk.com | COMPLETE             |                                    |
| 2536177               | 12/07/2017  | Secure Site        | www.sslsupportdesk.com | COMPLETE             | Ø                                  |
| 2558382               | 01/15/2018  | Secure Site EV     | testing.acmetek.com    | Waiting for Certific | cate Generation/Vetting            |
| Filter Or<br>Order Id | ders By Sta | atus Completed     | Common Name            | Expire(s)            | Resources<br>SSL Support Desk      |
| 2536177               | 12/06/2017  | Secure Site        | www.sslsupportdesk.com |                      | How to Enroll For Your Q           |
| 2502164               | 10/17/2017  | Secure Site        | www.sslsupportdesk.com | 10/24/2017           | CSR Generation Q                   |
| 2501219               | 10/16/2017  | Secure Site        | www.sslsupportdesk.com | 10/23/2017           | Instructions                       |
| 2458395               | 08/16/2017  | True BusinessID EV | santest.com            | 09/03/2017           | SSL Installation Q<br>Instructions |
| 2457556               | 08/14/2017  | QuickSSL Premium   | regulartestacmetek.com | þ                    | Intermediate Certificates Q        |
| 2457551               | 08/14/2017  | Secure Site        | santest.com            |                      | SSL Tools & Q                      |
| 2442762               | 07/23/2017  | RapidSSL           | test.acmetek.com       |                      | Troubleshooting                    |
| 2442761               | 07/23/2017  | Secure Site        | test.acmetek.com       | Ø                    | move) an SSL certificate           |

• After performing a search of your order under Reports/Search click on the order number to your certificate.

| 10 • entr | ies -      |             |                |          | Search: |               |            |
|-----------|------------|-------------|----------------|----------|---------|---------------|------------|
| OrderID   | Ordered *  | Product     | Domain<br>Name | Status   | Renewal | Start<br>Date | End<br>Dat |
| 2159761   | 03/24/2016 | Secure Site | xyzcorp.com    | COMPLETE | No      | 03/24/2017    | 03/24      |
| 1998041   | 06/08/2015 | Secure Site | testcsr.com    | COMPLETE | No      | 06/08/2016    | 06/08      |
| 1930041   | 00/00/2013 | Secure Site | testest.com    | COMPETE  | 110     | 00/00/2010    | our        |

### Downloading your Certificate:

**Note:** You will Never receive a Private key from the SSL Partner Center or any Certificate Authority. Acmetek and All Certificate Authorities will only provide you with your SSL Certificate (public Key) and any Intermediate CA certificates. Private keys are left on the system or application where the CSR for the certificate was originally created.

1. Once you have the details of your order up click on the **Download Certificate** tab.

|                         | 2458395                                                                                                    |                                                                                                    |  |  |  |
|-------------------------|----------------------------------------------------------------------------------------------------|----------------------------------------------------------------------------------------------------|--|--|--|
| GeoTrust -              | GeoTrust - True BusinessID EV                                                                                           |                                                                                                    |  |  |  |
| santest.co              | m                                                                                                    |                                                                                                    |  |  |  |
|                         |                                                                                                    |                                                                                                    |  |  |  |
| CONTACT DETAILS         | CERTIFICATE OPTIONS                                                                                                    | DOWNLOAD CERTIFICATE                                                                                                    |  |  |  |
| Certificate             | e (Certificate Key Size=2048)                                                                                           |                                                                                                    |  |  |  |
| View Cer                | tificate Download Certificate                                                                                           |                                                                                                    |  |  |  |
| View Cer                | tificate Download Certificate                                                                                           |                                                                                                    |  |  |  |
|                         |                                                                                                    |                                                                                                    |  |  |  |
| Intermedi               | ate Certificate(s)                                                                                                    |                                                                                                    |  |  |  |
| with your x509 View Cer | tificate Download Certificate                                                                                           |                                                                                                    |  |  |  |
|                         | CONTACT DETAILS<br>Certificate<br>View Cert<br>View Cert<br>View Cert<br>Intermedi<br>I with your x509<br>or dependant) | santest.com         CONTACT DETAILS         Certificate (Certificate Key Size=2048)         View Certificate         View Certificate         View Certificate         Download Certificate         View Certificate         Intermediate Certificate(s)         View Certificate         View Certificate         Download Certificate |  |  |  |

2. In this tab you have the following Formats:

The format you require will depend on the server system you generate the CSR from. Should you need installation instructions visit<u>SSL Support Desk - SSL Installation</u>

• x509 Format (.cer, .crt, .pem):

This format is for Other or Apache type systems that use separate certificate files. You will also have to download the Intermediate Certificate(s) if you use this format type.

• PKCS7 Format (.p7b):

This format type is typically used for Windows/Microsoft type systems. You will not need to download any extra Intermediate Certificate(s) with this format type as the Intermediate are already embedded within the code.

- You can either View Certificate for the copy and paste (Windows Crtl+v and Crtl+c) (Mac Command+c and Command+v) method of installation or Download Certificate directly to your Downloads folder.
  - X509 format downloads as **webserver.txt**.
  - PKCS7 format downloads as **pkcs7.txt.**

**Note:** Downloaded certificates are .txt initially to bypass any programs that may

perceive the downloaded file as hazardous. you will have to change the downloaded files to the respective extensions that your server system or application requires.

Example: *pkcs7.txt* to *pkcs7.p7b* for Microsoft and Tomcat Systems. Example: *webserver.txt* to *webserver.crt* for Apache or any other type systems

- Intermediates Certificate(s) also known as Chain or Trust certificate can be downloaded as well under Download Certificate.
   Note: The PKCS7 format has the Intermediate embedded in its encoding already. You will not need to download the extra intermediate unless necessary.
- If your System also requires a root certificate along with your server certificate and intermediate you can retrieve that within the <u>SSLSupportDesk</u> for your particular SSL Certificate product.

**Note:** You will never receive a Private key from the SSL Partner Center or any Certificate Authority. Private keys are left on the system or application where the CSR for the certificate was originally created.

For installation instructions on how to install your SSL Certificate visit the <u>SSL Support Desk.</u>

# How to Manage User Management Functions?

With User Management functions Super Admins are allowed to control who has access to the SSL Partner Center. This gives the Super Admin the flexibility to extend their support capabilities within their company to manage their SSL.

To See a list of Users that have access to your SSL Partner Center click **User Management** on the left navigation pane.

**Note:** This function is only available for Super Admins. If you do not have this function then contact the Super Admin of your account.

| ward 🧑                      | User Management                 |            |           |               |            |              |               |
|-----------------------------|---------------------------------|------------|-----------|---------------|------------|--------------|---------------|
| s New Certificate / Renewal |                                 | Gan        | -h-       |               |            |              | + Add New Use |
| e Order(s) <del>*</del>     | Show 10 • entries               | First Name | Last Name | Business Name | 2 Status 2 |              |               |
| s <b>-</b>                  | abod@acmatek.com                | ab         | ba        |               | active     | Mataon       | Barroka       |
|                             | acmebik123@acmetek.com          | test       | 1         |               | active     | Manage       | Revolu        |
| lanagement                  | acmetest1@acmetek.com           | test       | Нq        | acmetek       | activo     | Managas      | Eavoka        |
| rt +                        | Showing 1.10 to of 32 entries . |            |           |               | Previou    | s <u>1</u> 2 | 3 4 Net       |
|                             |                                 |            |           |               |            |              |               |

How to Add a New User to Your SSL Partner Center:

- 1. Click User Management.
- 2. In the upper right corner of the User management pane click + Add New User.

| a New Certificate / Renewal | de / Renewal Search      |            |             | T Hard Heart  |            |        |          |
|-----------------------------|--------------------------|------------|-------------|---------------|------------|--------|----------|
| pe Order(s) <del>=</del>    | Email Address            | First Name | 2 Last Name | Business Name | 🖉 Status 🔮 |        |          |
| ta 🔻                        | abcd@acmatek.com         | ab         | ed          |               | active     | Mensor | Henstein |
|                             | acmebili:123@acmetek.com | test       | 1           |               | active     | Magaza | Baxasa   |
| Management                  | acmotest1@acmotek.com    | test       | itie        | acmetek       | active     | Manage | Bavata   |
|                             | and any to rotate chara  |            |             |               | 1.000      |        |          |

- On the Add User page fill out the necessary information.
   Note: This information is to help Authentication in validation for enrollments for security products. Do not put personal addresses. Authentication only requires the address of your headquartered company (Mandatory Fields are marked with\*).
- 4. In the Email Address/User Name\* drop down select --Add New--

5. Fill out the necessary information.

| Add User                                                                                                 |                                                                                      |                                                        |
|----------------------------------------------------------------------------------------------------|--------------------------------------------------------------------------------------|--------------------------------------------------------|
| This information is to help Authentication in validat<br>of employment of your company (Mandatory Fields | tion for enrollments for security products. Do not put person<br>are marked with *). | al addresses. Authentication only requires the address |
| Email Address/User Name*:                                                                                | First Name*:                                                                         | Last Name*:                                            |
| <select></select>                                                                                        | First Name                                                                           | Last Name                                              |
| Business Name* :                                                                                         | Phone Number*:                                                                       |                                                        |
| Acmetek                                                                                                  | Phone Number                                                                         |                                                        |
| Address Line1*:                                                                                          | Address Line2 :                                                                      | City*:                                                 |
| fdfff                                                                                                    | Address Line2                                                                        | Plano                                                  |
| Country*:                                                                                                | State*:                                                                              | Zipcode :                                              |
| UNITED STATES                                                                                            | Rhode Island     V                                                                   | 75024                                                  |
| Can view Reports?*:<br>● Yes ○ No                                                                        | Can place Orders?*:<br>◎ Yes ® No                                                    | Can view other user Orders? :<br>● Yes ◎ No            |
| Send order notifications to SuperAdmin? :<br>◎ Yes ● No                                                  | Super Admin? :<br>◎ Yes ® No                                                         |                                                        |
|                                                                                                    | Go Back CREATE                                                                       |                                                        |

#### 6. Assigning User Rights:

- **Can view Reports?** Allows user to generate reports.
- Can view other user Orders?
  - Allows user to view orders placed by other users.

#### • Send order notifications to Super Admin?

If this user places an order, Super Admins registered within the account/department will get a notification of enrolled orders.

#### • Super Admin?

This option will give full administrative rights to the User Profile.

#### • **Department:**

This feature is for Corporate Super Admins. This will allow the super admin to assign the user to sub departments within their organization for departmentalized management

• Can place Orders?

When Selecting **Yes** a section will appear that will allow you to choose what contracts this User Profile user to place orders out of. Assign the contracts you want this User to place orders from.

**Note**: If a user cannot place orders but there is a contract ready for processing in the account more than likely it is due to the Super Admin not assigning the necessary contract to the User Profile.

#### • Click Create/Update when all done.

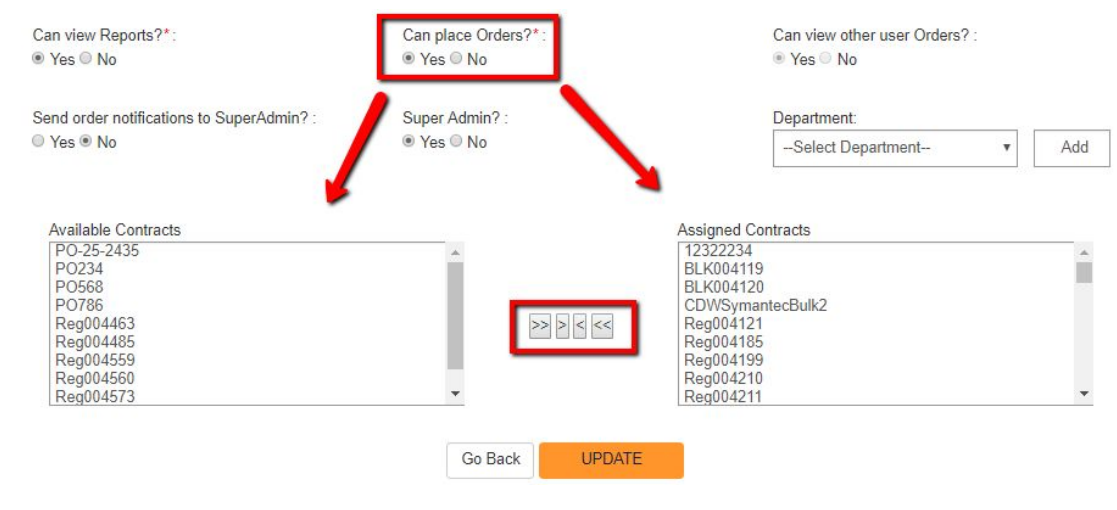

How to manage existing users in your SSL Partner Center:

This function allows you to Edit user information & permissions. You can also edit user password.

- 1. Click User Management.
- 2. In the User Management pane scroll or search for the user that you would like to manage.
- 3. Click Manage.

|                                   | User Management               | ent        |           |               |          |        |                |
|-----------------------------------|-------------------------------|------------|-----------|---------------|----------|--------|----------------|
| Dashboard                         |                               |            |           |               |          |        | + Add New User |
| Process New Certificate / Renewal | Show 10 * entries             | Searc      | h:        |               |          |        |                |
| Manage Order(s) =                 | Email Address                 | First Name | Lust Name | Business Name | Status / |        |                |
| Reports +                         | abcd@acmatak.com              | ab         | cd        |               | active   | Managa | Bavona         |
|                                   | acmet/k123@acmetek.com        | test       | .t        |               | active   | Menage | Epychia        |
| User Management                   | acmetest1@acmetek.com         | hest       | itia      | ecmetek       | ective   | Minage | Revolue        |
| Account Settings +                | Showing 1 to 10 of 32 entries |            |           |               | Previous | 1 2    | 3 d Next       |
| Support -                         |                               |            |           |               |          |        |                |
|                                   |                               |            |           |               |          |        |                |

- 4. In the User-Edit pane you can perform the following.
  - Email Address/User Name:

**Note:** The User will receive an Email with instructions regarding their email change.

• Reset Password:

**Note:** The User will receive an email with instructions regarding their password reset.

• Change any User Profile information:

**Note:** This information is to help Authentication in validation for enrollments for security products. Do not put personal addresses. Authentication only requires the address of your headquartered company (Mandatory Fields are marked with\*).

- Change User Right permissions:
  - Can view Reports?
     Allows user to generate reports.
  - Can view other user Orders?

Allows user to view orders placed by other users.

- Send order notifications to Super Admin?
   If this user places an order, Super Admins registered within the account/department will get a notification of enrolled orders.
- Super Admin?

This option will give full administrative rights to the User Profile.

Department:

This feature is for Corporate Super Admins. This will allow the super admin to assign the user to sub departments within their organization for departmentalized management

■ Can place Orders?

When Selecting Yes a section will appear that will allow you to choose what contracts this User Profile user to place orders out of. Assign the contracts you want this User to place orders from.

**Note:** If a user cannot place orders but there is a contract ready for processing in the account more than likely it is due to the Super Admin not assigning the necessary contract to the User Profile.

• Click **Update** when all done.

How to Revoke (Deny Login Privileges to Your SSL Partner Center)

1. Click User Management.

2. In the User Management pane find the user you would like to revoke rights to.

| shhoard                         | User Management               |            |           |               |            |         |               |
|---------------------------------|-------------------------------|------------|-----------|---------------|------------|---------|---------------|
|                                 |                               |            |           |               |            |         | + Add New Use |
| rcess New Certificate / Renewal | Show 10 + entries             | Searc      | h:        |               |            |         |               |
| nage Order(s) •                 | Email Address                 | First Name | Last Name | Business Name | 2 Status 2 |         |               |
| ts +                            | abcd@acmetek.com              | ab         | ed        | 1             | active     | Manage  | Eavoist       |
|                                 | acmebik123@acmetek.com        | test       | 1         |               | activo     | Mariasa | Bayets        |
| hanagement                      | acmetest1@acmetek.com         | last       | 2in       | acmetek       | active     | Manage  | Haveba        |
| nt Settings +<br>art +          | Showing 1 to 10 of 32 entries |            |           |               | Previna    | 1 2     | 3 4 Next      |
| ()<br>SSL                       |                               |            |           |               |            |         |               |
| Tellfuguer                      |                               |            |           |               |            |         |               |
|                                 |                               |            |           |               |            |         |               |

3. Click **Confirm** to Revoke the user.

| Revoke User                                                       |                                                    |
|-------------------------------------------------------------------|----------------------------------------------------|
| Are you sure you want to<br>This user account will be revoked imm | revoke the user account "Jane Doe" ?<br>rediately. |
|                                                                   |                                                    |

 You will receive a User revoked successfully message in your User Management Pane. Note: After Revocation that users status will still be within your SSL Partner Center marked as deleted. You can always Re-activate this user should you wish.

## We hope you enjoy the SSL Partner Center. If you have any questions, please feel free to contact us at.

# Get in touch

Our SSL Solution specialists can evaluate your website, email servers, internal servers and tell you how to effectively manage SSL needs and will also help you save time and money by showing you how to co-term SSL Certificates and reduce administration overheads. <a href="mailto:slsupport@acmetek.com">slsupport@acmetek.com</a> or call our SSL Solution Specialist @: 732-419-2251 (USA)

## Or

If you have any questions, please feel free to contact us.

Our SSL Solution specialists can evaluate your website, email servers, internal servers and tell you how to effectively manage SSL needs.

Within your SSL Partner Center Dashboard, click **Support > Submit a Ticket**.